Printed or electronic versions of this document not accessed directly from the designated Welch Allyn Controlled Quality Information System are For Reference Only.

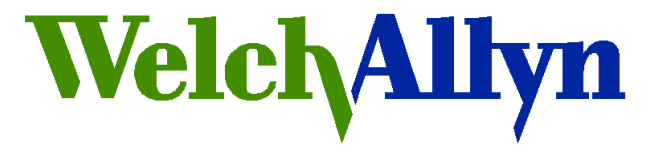

# **Customer Service Bulletin**

### Welch Allyn, Inc.<sup>®</sup> 8500 SW Creekside Place Beaverton, Oregon 97008-7107 USA

## **Bulletin Type: AS NEEDED**

Manufacturer: Welch Allyn

Tel: 1-800-289-2501 Fax: 1-503-526-4910 www.WelchAllyn.com

Date: 2013-03-26

SAP DIR #: 20013430

| Subject:               | 1.71.03 Software Release                                                                                                    |  |  |  |  |  |  |
|------------------------|----------------------------------------------------------------------------------------------------|--|--|--|--|--|--|
| Distribution Scope:    | Welch Allyn Global Technical Support, Product, Field & Customer Service.<br>WA Customers                                                                                                    |  |  |  |  |  |  |
| Product(s) Referenced: | CVSM (Connex Vital Signs Monitor) – Models 6300, 6400, 6500<br>CIWS (Connex Integrated Wall System) - All Models                                                                                                    |  |  |  |  |  |  |
| Summary:               | A new version of software, 1.71.03, is available for the CVSM 6000 series vital signs monitors and the Connex Integrated Wall Systems (CIWS). Upgrading to the latest software will ensure that you have the latest new features and that your devices are performing optimally. |  |  |  |  |  |  |
|                        | This release contains the following improvements and feature<br>enhancements:                                                                                                    |  |  |  |  |  |  |
|                        | • Corrects a Cerner EMR compatibility issue regarding the Patient Query feature. See CSB 20013341 for more details.                                                                                                    |  |  |  |  |  |  |
|                        | <ul> <li>Prevents device errors associated with 300 or more patients stored in<br/>memory.</li> </ul>                                                                                                    |  |  |  |  |  |  |
|                        | <ul> <li>Prevents conditions that are known to cause errors during power on,<br/>power down, and during the software upgrade process.</li> </ul>                                                                                                    |  |  |  |  |  |  |
|                        | Prevents a "NIBP Not Functional, Call for Service" error                                                                                                    |  |  |  |  |  |  |
|                        | <ul> <li>Ensures imported configuration files from USB are appropriate for the<br/>version of software on the device.</li> </ul>                                                                                                    |  |  |  |  |  |  |
|                        | <ul> <li>Improves MAP calculation when heart rate is greater than 100 BPM on<br/>non-Neonate cycles</li> </ul>                                                                                                    |  |  |  |  |  |  |

- Resolves issues where the device displayed the incorrect date and implements a time sync request every 15 minutes
- Adds ability to export device error and event logs to an external USB drive.
- Enhances feature set for the clinician password. When entering the password, characters are now displayed as asterisks. The following characters are now accepted:

}]|\~`\$%^+={[

- Improved protection of 802.11 wireless security parameters
- Adds support for additional barcode scanners:
  - Xenon 1900 Part Number: 6000-916
  - JADAK HS1M Part Number: 6000-916HS

#### **Upgrade Process:**

Software version 1.71.03 is available for download by connecting your device to the Welch Allyn Service Tool. If you do not currently have the service tool installed, it can be downloaded at:

http://www.welchallyn.com/promotions/services/serviceTool.htm

The upgrade is expected to take approximately 15 minutes per device. For wireless devices, a total of 30 minutes is required per device.

| <i>Note: The computer<br/>you are using to<br/>perform software</i>                                             | Se Welch Allyn<br>Welch Allyn<br>Advancing Frontline Care™ |                  |
|----------------------------------------------------------------------------------------------------|------------------------------------------------------------|------------------|
| upgrades must be<br>capable of<br>accessing the<br>Internet.                                                    |                                                            | Add new features |
| 1. Open the<br>Welch Allyn<br>Service Tool<br>software<br>application<br>and select the<br>"Service"<br>option. |                                                            | Service          |
|                                                                                                    | Do not display this screen again.                          |                  |

Printed or electronic versions of this document not accessed directly from the designated Welch Allyn Controlled Quality Information System are For Reference Only.

2. Log on to the Service Tool using your User ID and Password. Note: If you haven't set a password, the default User ID is "ADMIN" and the password field should be left blank. Press "Log on".

| Welch Allyn Service Tool<br>le Administration Help<br>Device list Work list                     | Welcome,<br>Thursday 2013/02/07 08:56                                                                                                    | Log on |
|-------------------------------------------------------------------------------------------------|----------------------------------------------------------------------------------------------------|--------|
| To view device details, click on the  Pevtes  Welch Allyn Connex Device  ProBP 3400  ProBP 3400 | desired row, and then click Select.  Serial number Location Asset tag IP-address  User of the ple ple User ID ADMIN Password  Change password  Welch Allyn: Challen in the ple ple Change password  Welch Allyn: Challen in the ple ple Change password  Welch Allyn: Challen in the ple ple Change password  Welch Allyn: Challen in the ple ple Change password  Welch Allyn: Challen in the ple ple Change password  Welch Allyn: Challen in the ple ple Change password  Welch Allyn: Challen in the ple ple Change password  Welch Allyn: Challen in the ple ple Change password  Welch Allyn: Challen in the ple ple Change password  Welch Allyn: Challen in the ple ple Change password  Welch Allyn: Challen in the ple ple Change password  Welch Allyn: Challen in the ple ple Change password  Welch Allyn: Change password  Welch Allyn: Change password  Welch A |        |
| Show Online and offline devices                                                                 | Select                                                                                                    |        |

- 3. Connect the CVSM or CIWS device to the Service Tool using a standard USB cable. Use the mini-USB port located on the right side. The port is located near device's power button.
- 4. Power the device ON using the device's power button

| 5. | Highlight the device in the list and then press | Sr/ Welch Allyn Service Tool<br>File Administration Help                 |              |                |  |  |  |
|----|-------------------------------------------------|--------------------------------------------------------------------------|--------------|----------------|--|--|--|
|    | "Select".                                       | Welcome, Administrator<br>Thursday 2013/02/07 08:48                      |              |                |  |  |  |
|    |                                                 | To view device details, click on the desired row, and then click Select. |              |                |  |  |  |
|    |                                                 | Weich Allyn Connex Device                                                | 10300023910  | 0.0.0          |  |  |  |
|    |                                                 |                                                                          |              | Hos appareatie |  |  |  |
|    |                                                 | ProBP 3400                                                               | 100000102410 | Not applicable |  |  |  |
|    |                                                 | ProBP 3400                                                               | 100000684010 | Not applicable |  |  |  |
|    |                                                 |                                                                          |              |                |  |  |  |
|    |                                                 | Show Online and offline devices <b>*</b>                                 |              | Select         |  |  |  |

- 6. Press "Upgrade"
- 7. Press the "Upgrade all" button and the upgrade process will begin.

Note: If you do not see an upgrade listed, press the "Check for new upgrades" button and then repeat Step 6.

| Welch Allyn Service To<br>Administration He<br>Device list | ol<br>elp<br>Work I                                   | ist Wel                                             | ch Allyn  | Connex Device ×                                                |              |                       | <b>Welcom</b><br>Thurs | e <b>, Administrator</b><br>day 2013/02/07 08 | Log off                 |
|------------------------------------------------------------|-------------------------------------------------------|-----------------------------------------------------|-----------|----------------------------------------------------------------|--------------|-----------------------|------------------------|-----------------------------------------------|-------------------------|
|                                                            | Device name<br>Serial number<br>REF<br><b>Refresh</b> | Welch Allyn Conn<br>103000023910<br>VSM 6000 Series | ex Device | IP address<br>Ethernet MAC address<br>Asset tag<br>Location ID | 0.0.<br>00:  | 0.0<br>1A:FA:22:08:DE | Radio IP address       | i92.168.1.6                                   | View log<br>Synchronize |
| evice informatio                                           | n Repo                                                | orts 6 Upg                                          | rade      | Verify and calibrate  <br>Check for new u                      | Co<br>Ipgrad | nfigure               |                        |                                               |                         |
| Device                                                     | to upgrade                                            | Device firmware                                     | Available | firmware                                                       | Select       | the items to add t    | o the device           | Version                                       | Manufacturer            |
| Welch Allyn Connex                                         | Device                                                | Not applicable                                      |           |                                                                |              | Test Application 2 -  | For Licensing Test     | 1.0                                           | Welch Allyn             |
| Host Controller                                            |                                                       | 1.71.02                                             | 1.71.03   |                                                                |              | Chinese Fonts and I   | ME Tables              | 1.70.00                                       | Welch Allyn             |
| SpO2 Sensor                                                |                                                       | 2.0.9                                               | 2.0.9     |                                                                | -            |                       |                        |                                               |                         |
| MIDP SEISOL                                                |                                                       | 2.03                                                | NO OPDIA  | ue Availduie                                                   |              |                       |                        |                                               |                         |
|                                                            |                                                       |                                                     | 7         | Upgrade all                                                    |              |                       |                        | Add selected                                  | Add all                 |

#### **Release Notes:**

8. To view the release notes, highlight the "Host Controller" line and click "Read release notes." The release notes contain additional information about changes in software, software compatibility and the upgrade process.

| Se Welch Allyn Service Tool<br>File Administration Help |                                                                                           |                                                                |                              |                      |                                          |                         |  |  |
|---------------------------------------------------------|-------------------------------------------------------------------------------------------|----------------------------------------------------------------|------------------------------|----------------------|------------------------------------------|-------------------------|--|--|
| Device list Work I                                      | ist Welch Allyn                                                                           | Connex Device ×                                                |                              | Welcome,<br>Wednesd  | <b>Weich Aliyn</b><br>day 2013/03/20 10: | 42 Log off              |  |  |
| Device name<br>Serial number<br>REF<br>Refresh          | Welch Allyn Connex Device<br>103000023910<br>VSM 6000 Series                              | IP address<br>Ethernet MAC address<br>Asset tag<br>Location ID | 0.0.0.0<br>00:1A:FA:22:08:DE | Radio IP address     | 172.29.34.244                            | View log<br>Synchronize |  |  |
| Device information Repo                                 | orts Upgrade                                                                              | Verify and calibrate                                           | Configure                    |                      |                                          |                         |  |  |
| Select the system to upgrade                            | Check for new upgrades Select the system to upgrade Select the items to add to the device |                                                                |                              |                      |                                          |                         |  |  |
| Device                                                  | Device firmware Available                                                                 | e firmware                                                     | Description                  |                      | Version                                  | Manufacturer            |  |  |
| weich Allyn Connex Device                               | нос арріпсавіе                                                                            |                                                                | Test Application 2           | - For Licensing Test | 1.0                                      | Welch Allyn             |  |  |
| Host Controller                                         | 1.71.02 1.71.03                                                                           |                                                                | Chinese Fonts and            | IME Tables           | 1.70.00                                  | Welch Allyn             |  |  |
| Sp02 Sensor                                             | 2.0.9 2.0.9                                                                               |                                                                |                              |                      |                                          |                         |  |  |
| SureTemp Thermometer                                    | 2.05 2.05                                                                                 |                                                                |                              |                      |                                          |                         |  |  |
|                                                         | Read release notes                                                                        | Upgrade                                                        |                              |                      | Add selected                             | Add all                 |  |  |

#### **Exporting Configurations:**

During an upgrade, previous settings are retained as part of the device's configuration. However, newer versions of software may contain features and settings that were not in earlier versions. As a result, configuration files created and exported on older versions of software are not compatible and cannot be imported to a device running a newer software version.

To copy the device configuration, it is recommended to upgrade a device to the current version, then save a new configuration file on a USB drive for configuration of additional devices.

#### Technical Support:

Should you experience any issues or need assistance with the upgrade process, please call Welch Allyn Technical Support.